Настройка рекомендуемого приложения для телефонии на устройствах с *iOS* 

## Скачайте приложение **Zoiper** в **App Store**

1. Запустите в *Settings* и выберите *Accounts:* 

| ●●●●○ Билайн ᅙ     |                 | 5:48 | ⊕ <b>1</b> 100 | → 100 % ● + |  |
|--------------------|-----------------|------|----------------|-------------|--|
| Settings           |                 |      |                |             |  |
| P                  | Accounts        |      |                | >           |  |
| •••                | Audio           |      |                | >           |  |
|                    | Video           |      |                | >           |  |
| (( <sub>1</sub> )) | Incoming Calls  |      |                | >           |  |
|                    | Recording Calls |      |                | >           |  |
| •                  | Advanced        |      |                | >           |  |
|                    | Premium featu   | res  |                | >           |  |
| $\leq$             | Social          |      |                | >           |  |
| て活                 | Translate       |      |                | >           |  |
| ٩                  | About           |      |                | >           |  |
| Dialpad            | Contacts Hi     | L    | Chat           | Settings    |  |

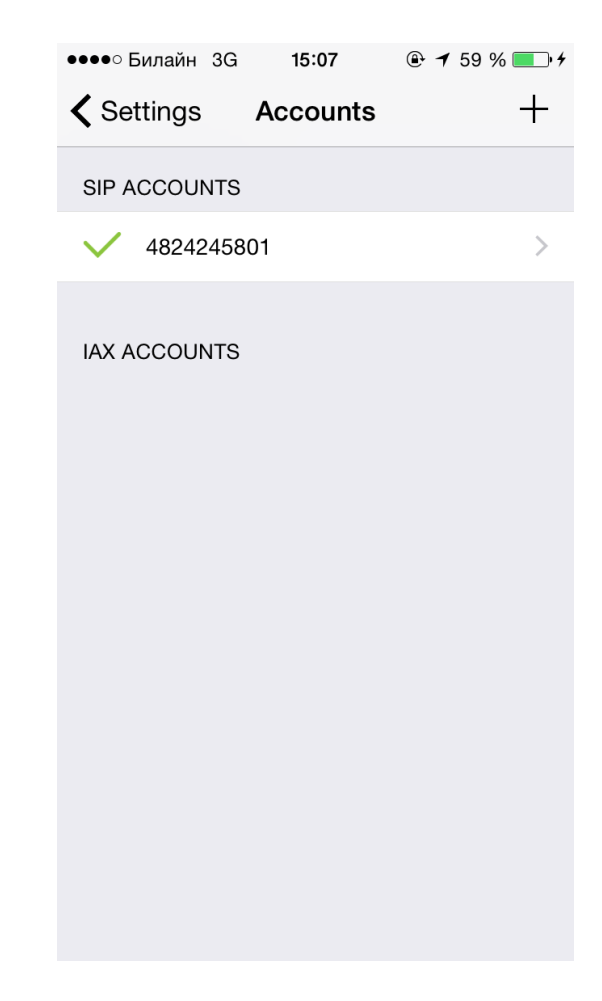

- 2. Введите учетные данные полученные при заключении договора:
  - Название аккаунта Связьсервис
  - Пользователь Логин
  - Сервер *voip.sskon.ru:5060*
  - Пароль ваш пароль

| ●●●● Билайн 3G 15:07     | ●●●● Билайн 3G 15:07          |  |
|--------------------------|-------------------------------|--|
| Accounts SIP Account     | Accounts SIP Account          |  |
|                          | ADVANCED SETTINGS             |  |
| Registration Status: OK  | Auth Username: 4824245801     |  |
| Unregister               | Use Outbound Proxy:           |  |
|                          | Outbound Proxy: voip.sskon.ru |  |
| SIP OPTIONS              | ADDITIONAL SETTINGS           |  |
| Account name: 4824245801 | Features >                    |  |
| Domain: voip.sskon.ru    | Network Settings              |  |
|                          | Audio codecs                  |  |
| User name: 4824245801    | Video codecs >                |  |
| Password:                | Ringtone marimba >            |  |
| Caller ID: 4824245801    | Encryption Settings           |  |

## 3. Можете совершать звонки

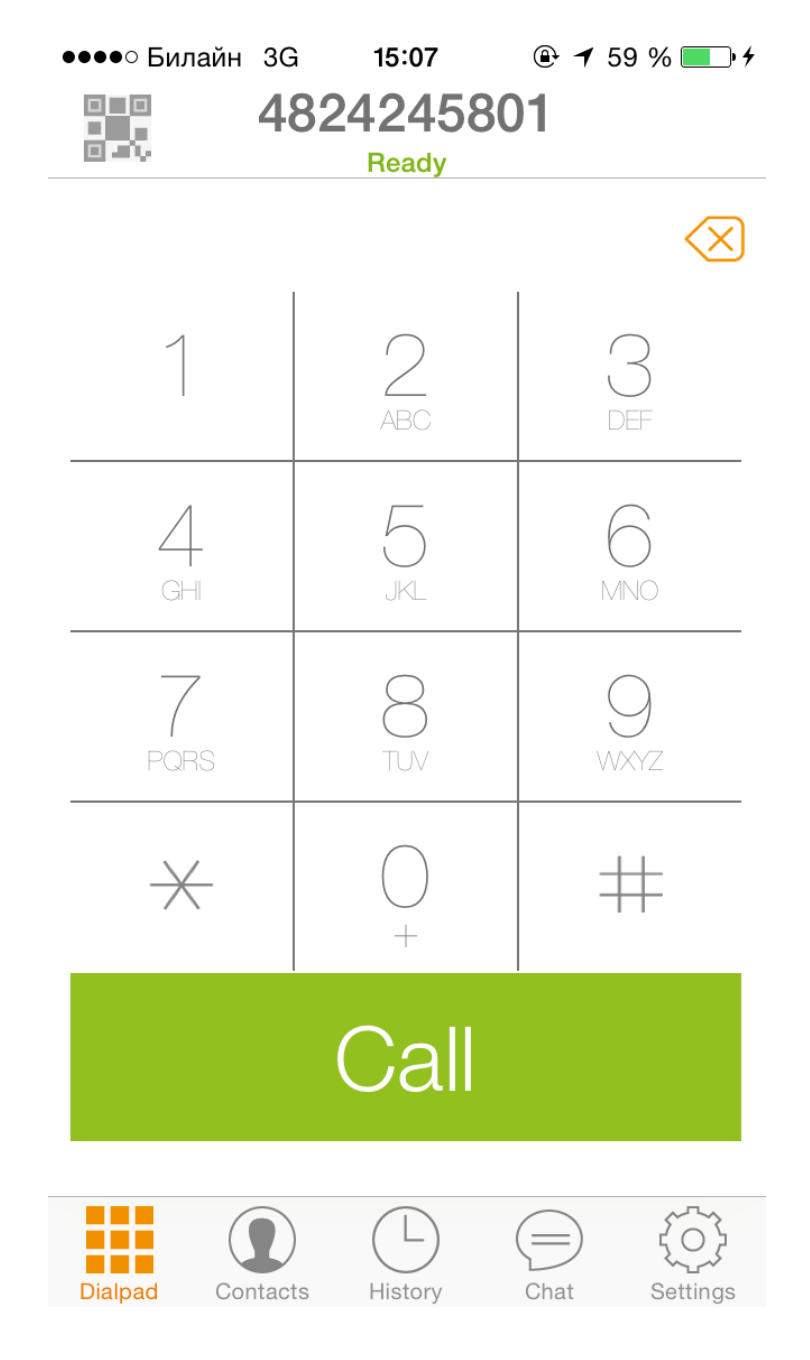